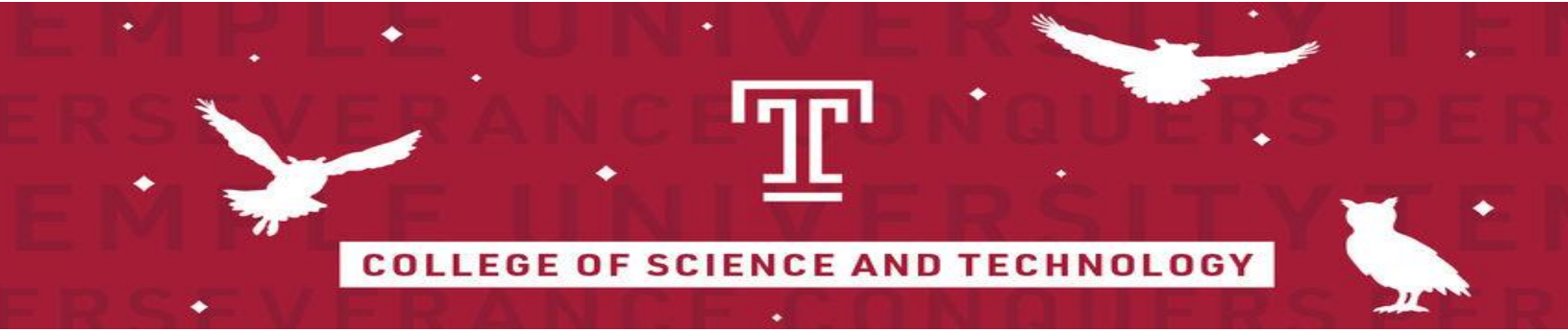

# E-Course Transfer Dashboard For Temple CST Advising

## <u>Team</u>

Nick Shupinski Jonah Saywonson Jacob Enos Michael Luca Dylan Cordingley Shiwen Xie

<u>Client</u> Sarah Henofer Abby Cohen Danielle London tuj77546@temple.edu tug22941@temple.edu tug99053@temple.edu tug57368@temple.edu tuh26490@temple.edu tug11592@temple.edu

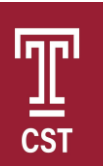

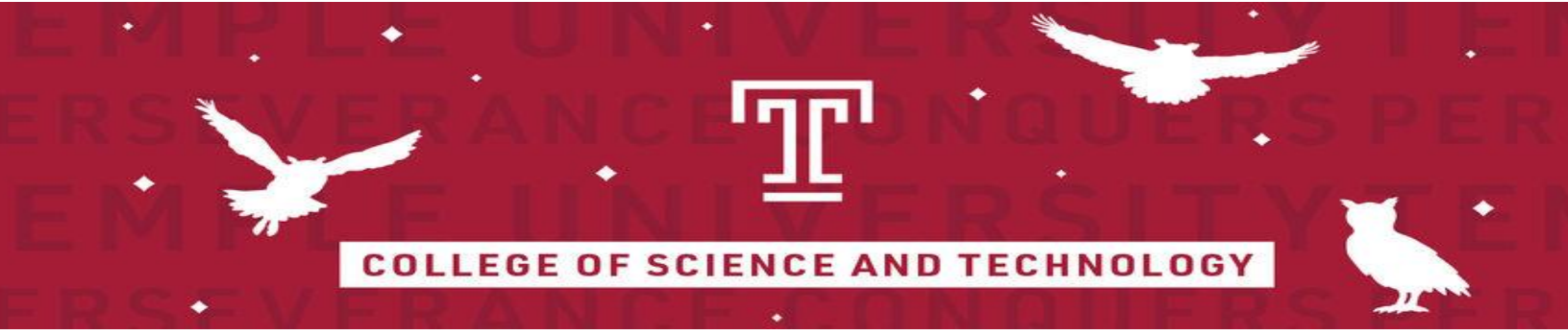

# **Table of Contents**

- ➢ Statement of Work
- Product Vision Statement
- Activity Diagram
- Use Case Diagram
- ≻ User Stories
- ≻Data Model
- Behavior Driver Development (BDD)
- ➢ User Interface
- Meeting Agendas & Meeting Minutes

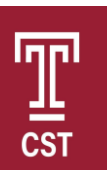

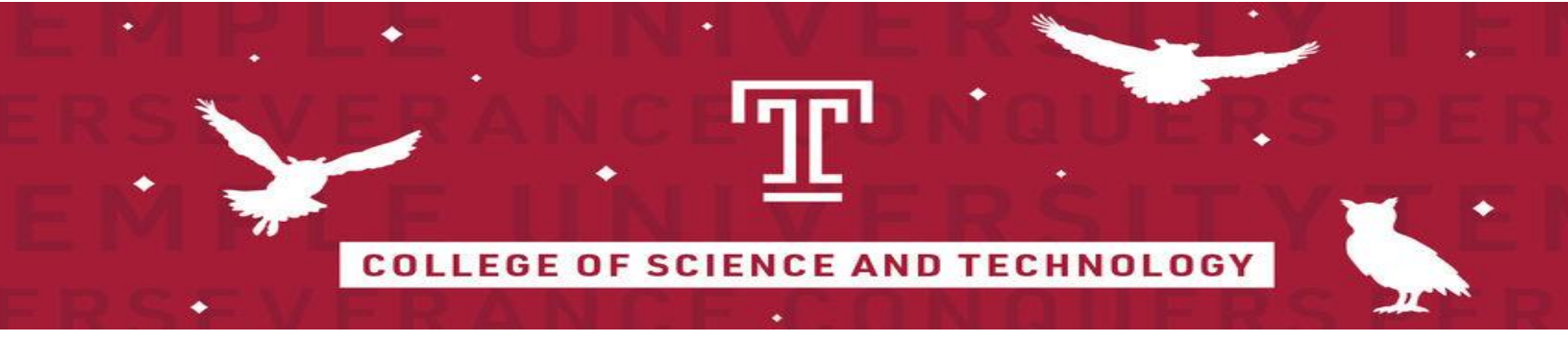

# Statement of Work

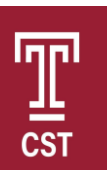

12/9/2020 Version 1.0

## Statement of Work

#### **Overview/Executive Summary**

The College of Science and Technology's Center for Academic Advising and Professional Development guides students from new student orientation through graduation to ensure that they complete all degree requirements. Faculty advisors in each major use their knowledge of departmental curriculum to help students choose courses consistent with their specific career objectives.

One of the important processes of the CST department involves the CST advisors, and the Faculty advisors working together in the evaluation of transfer student credits. Temple has a large transfer student population from both international and local areas. With those transfer students come courses that need to be evaluated for equivalency to the courses that Temple offers. Currently, the CST Advising office is performing all course evaluation tasks manually. However, sometimes it gets overwhelming and there is an abundance of emails and evaluations they must organize and respond to in a timely manner without any software that will automate this process for them. This is a critical aspect in fulfilling the course evaluations for those who are relying on them in order to see if their credits transfer.

The manual aspect of providing course evaluation requests via email is to be replaced with a web-based system that will allow students to upload specific documents to be evaluated and matched with the designated evaluation course. It will also alleviate the burden of manual emails from faculty advisors and allow for automated emails to be sent throughout the entire process.

### **Current System**

Currently the transfer course evaluation process is not automated. Instead the departments handle this process manually. After being notified by a CST advisor, the student would reply with all the required information regarding each course, and then the CST advisor forwards all the course information to the appropriate faculty advisor for further review. Once the information is fully reviewed by the faculty advisor, they determine if they need more information. If they require additional information, they find a course at Temple that is equivalent to the transfer course. Due to the manual work involved to track the process via email, this process is time intensive and requires active participation from the student to be successful.

An alternative process using Google Forms was deployed. Students would fill the form with the required course information and when submitted, the information would be directly to a specific CST faculty advisor. Unfortunately, this process fails to include the CST advisors, as well as address all CST students.

#### System Goals

The goals for the automation of the transfer course evaluation will be to provide a new web-based system to organize and streamline the current manual process. This will allow CST advisors to track the progress of a student's equivalent course evaluation. CST faculty advisors will also be able to track an equivalent

### 12/9/2020 Version 1.0

Page | 4

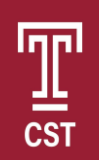

course evaluation, as well as update the status of an evaluation they have received. The system will notify students with unevaluated courses, letting them know they must act for evaluation progress to continue. This system will increase organization and save time.

#### System Users

CST Advisors – Begins the transfer process by requesting from the student all the relevant course information and emails the information to the CST faculty advisors for review.

CST Faculty Advisors – Checks the students uploaded course information, reviews it, and determines the appropriate course evaluation.

Transfer Students – Will access the system and upload all the information needed to complete their transfer process.

#### Scope of Work

- Student Transfer Evaluation Begins
  - CST Advisors shall begin the process by manually creating a transfer equivalency course ticket to which the student will be added to.
  - The system shall include the term a course was taken and the school it was taken at as well as the credits allotted and the grade

#### • Student Notification

• The system shall prompt student via email to submit syllabus and transcript for review after the ticket is created

• The system shall remind students to submit documentation once, after a grace period of 3 weeks

• The system shall automatically notify students when a possible equivalency course (E-course) has been evaluated

• Student Uploads Documentation

• The system shall allow student to upload additional document, necessary to complete course evaluation

- Faculty Advisor Notification
  - o The system shall automatically notify the appropriate Faculty Advisor(s), via email,
  - when students submit their proper documentation (Syllabus and Transcript)
- Faculty Advisor Reviewing Phase
  - o Faculty Advisors complete evaluations based on the students uploaded documents
    - Provide equivalency, send email to CST advisor and student
    - Request additional information from students
    - Reject equivalency to which the course would be counted as a low-level elective
    - Send ticket to different department to be revaluated if needed
    - Populate inequivalent course's note section with name of alternate review department
      - Notify CST Advisor of re-assignment.

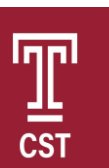

12/9/2020 Version 1.0

- Note Section
  - A section on the form that allows the CST Faculty Advisors to ask for more information or explain why the course has been rejected
- System Display
  - The system shall be able to display all course evaluations and export to a commaseparated values (.csv) file
- Status Tracker/Updater
  - The student, CST Advisor and CST Faculty see the status of the ticket
  - Allows CST Advisor and CST Faculty Advisors to alter the status of the tickets

The system shall automatically notify students when a possible equivalency course (E-course) has been evaluated

#### **Out of Scope Features**

- Connecting to advising database
- Integrating evaluated courses into Transfer Evaluation Tool
- Transfer report generation

#### **Expected Benefits**

The expected benefits of this system include improving the efficiency of workflow for CST Advisors, organizing communications into a single area, prevent duplicate re-evaluations, streamlining communication, and decreasing the time it takes for the evaluation process to be completed.

#### Effect of Time in the Proposed System

Time must be considered by the system in the forms of terms and grace periods. Transfer Evaluations will vary with the term a course was taken in, and as such, the term in which courses were taken must be recorded. The system must also be aware of a specified grace period, after which students will be reminded of outstanding documentation.

Students have until the start of classes to send additional documentation for course evaluation.

#### **Project Timeline**

#### Analysis Phase (semester 1):

- Project Team will provide Client with various requirements gathering and analysis documents throughout the entire semester
- Client will review all documents, and answer questions in a timely basis
- Each document will further define the requirements of the system.

#### Design Phase (semester 1):

- Team will move from analysis to design, building screens and other user interface items
- Client will review all documents and provide feedback

#### Build Phase (semester 2):

- Team will work in 3 iterations, or sprints, to develop the software
- Client will review the software and be required to devote time to testing after each phase
- Teams will also test via a defined Quality Assurance and Testing Plan

#### Implementation Phase (semester 2):

- Team will fully document the system via a User Manual and a Support Manual
- Team will move the software from a development, to QA, to production environment
- Team will train main users
- Client will sign off.

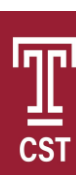

Page Break

## Sign off Page

| Jonah Saywonson                 |
|---------------------------------|
| Print: Jonah Saywonson          |
| Sign: Jonah Saywoneon           |
| Nicholas Shupinski              |
| Print: Nicholas Shupinski       |
| Sign: <u>Nicholas Shupinski</u> |
| Dylan Cordingley                |
| Print: Dylan J. Cordingley      |
| Sign: Dylan J. Cordingley       |
| Jacob R Enos                    |
| Print: Jacob Enos               |
| Sign: Jacob Enos                |
| Michael Luca                    |
| Print: Michael Luca             |
| Sign: <u>Michael Luca</u>       |
| Shiwen Xie                      |
| Print: Shiwen Xie               |
| Sign:                           |

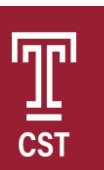

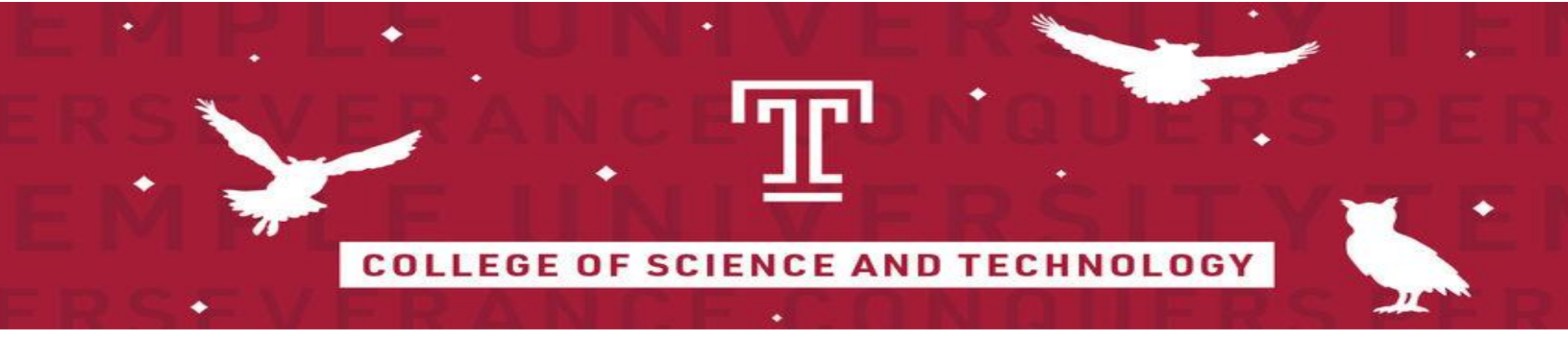

# **Product Vision**

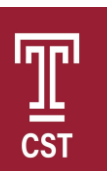

12/9/2020 Version 1.0

## Product Vision

For the Faculty Advisors and members of Temple CST Advising, who need an efficient way toto track transfer course evaluation. E-course transfer dashboard is a web based application available to transfer students and faculty advisors that will provide fast and efficient transfer equivalency tracking, monitoring, and automated email response for incoming transfer students. Unlike the current system of manually replying to transfer requests and emails, our product provides a user friendly interface that allows students to upload the required criteria for evaluation and receive feedback throughout each step of the process.

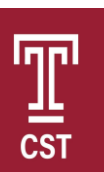

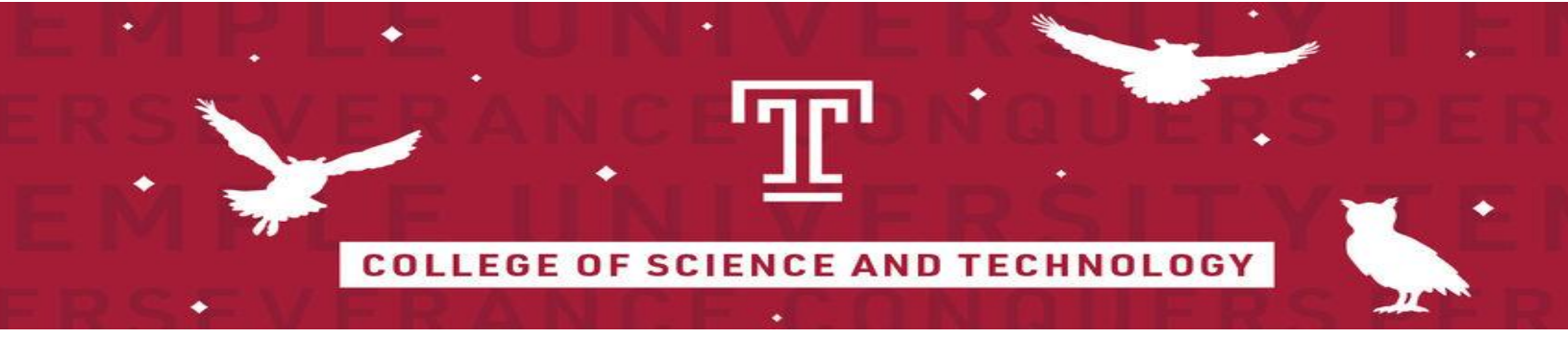

# Activity Diagram

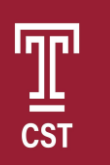

12/9/2020 10 Version 1.0 Page |

# Full Image

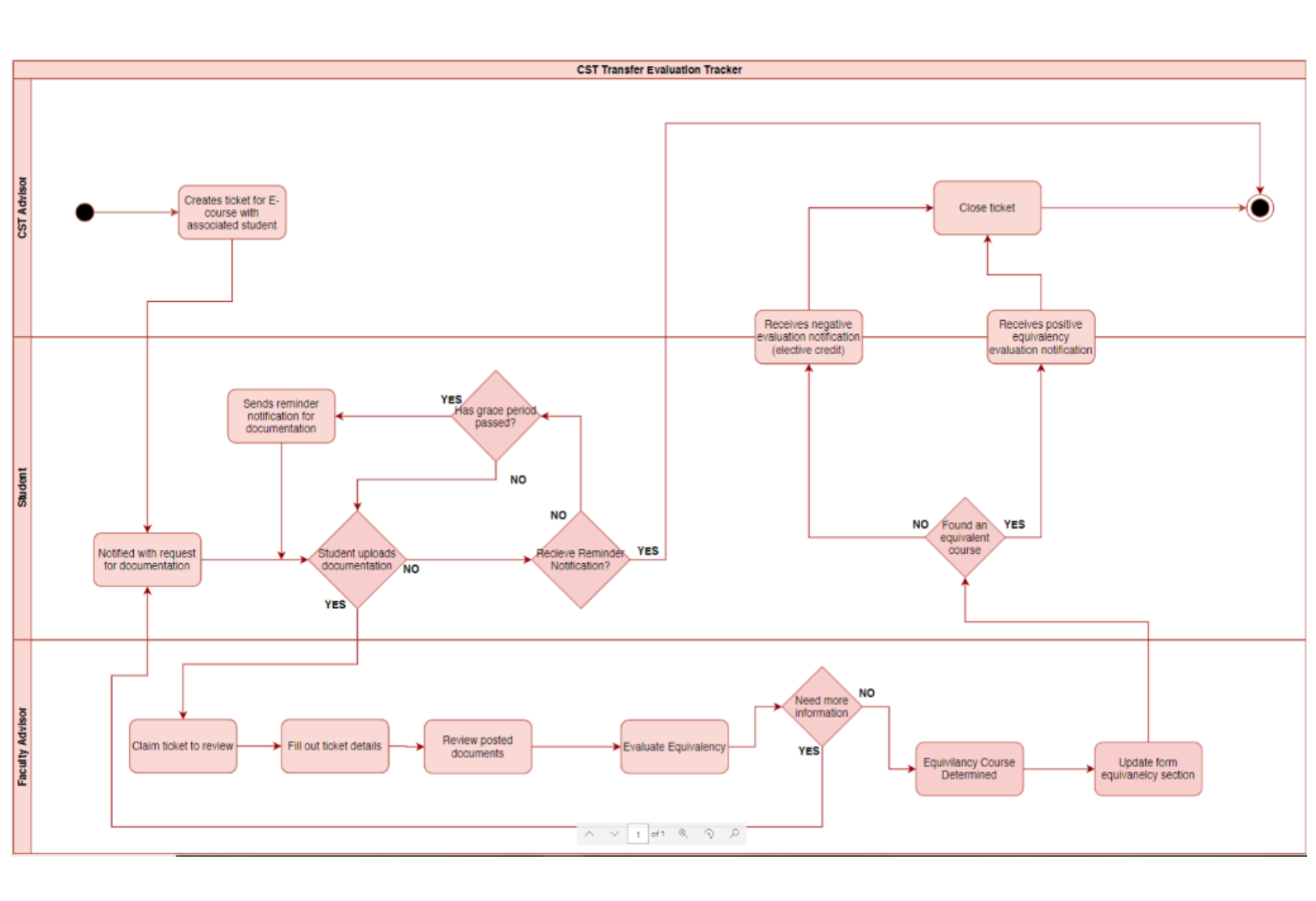

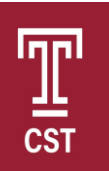

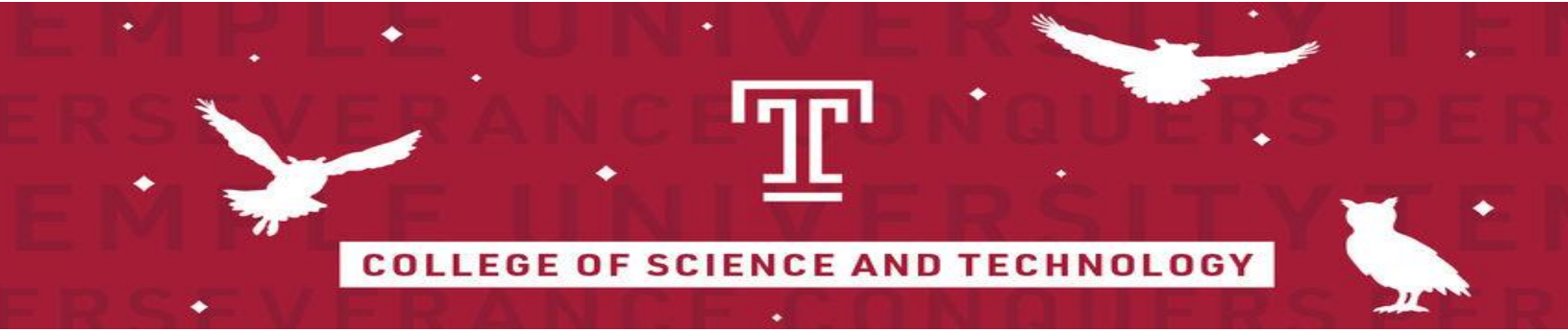

# Close-Up (Left)

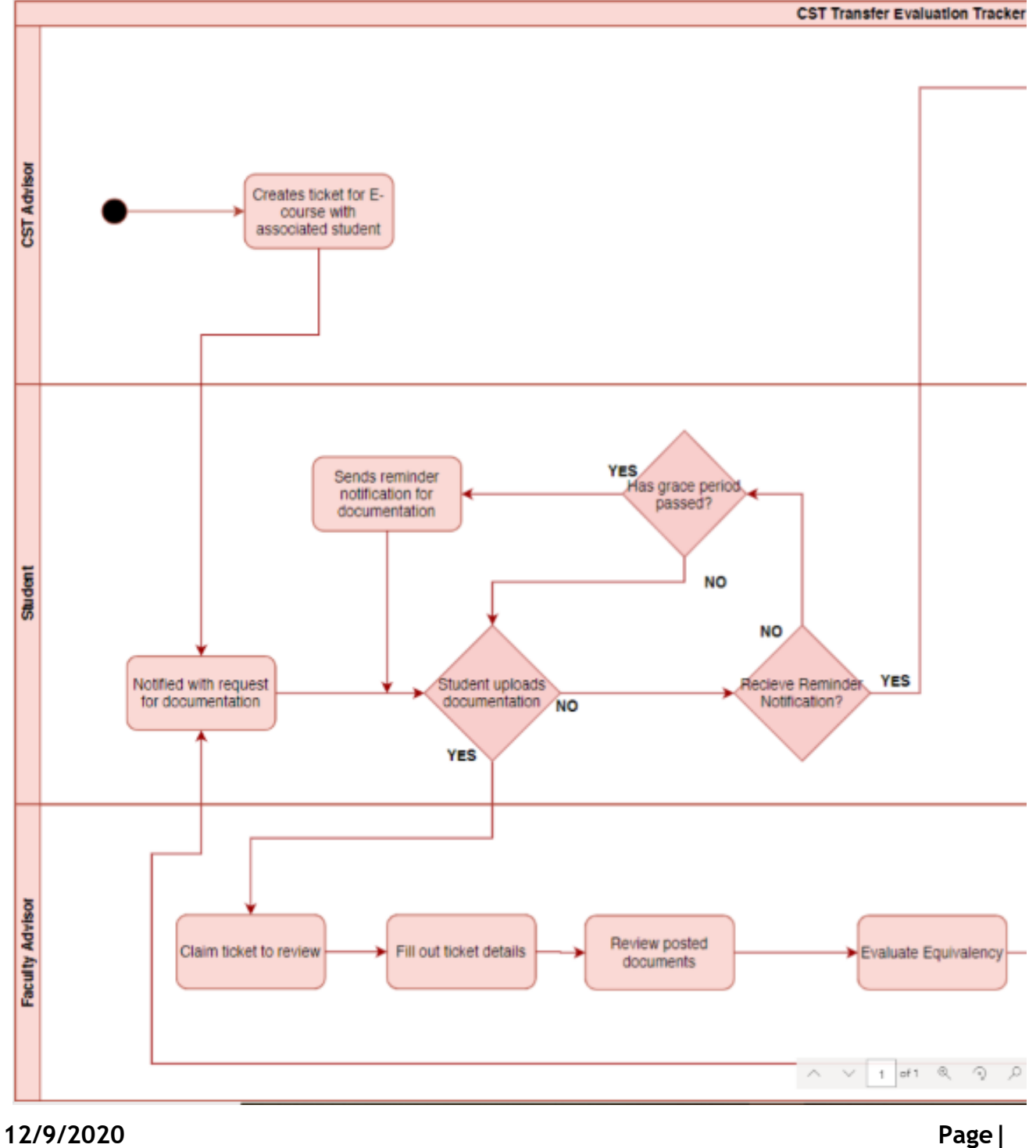

CST

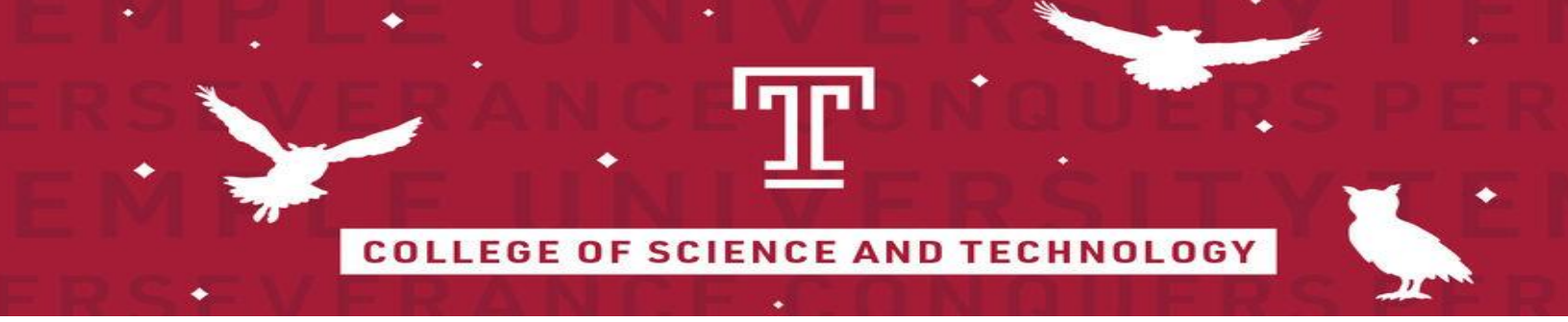

# Close-Up (Right)

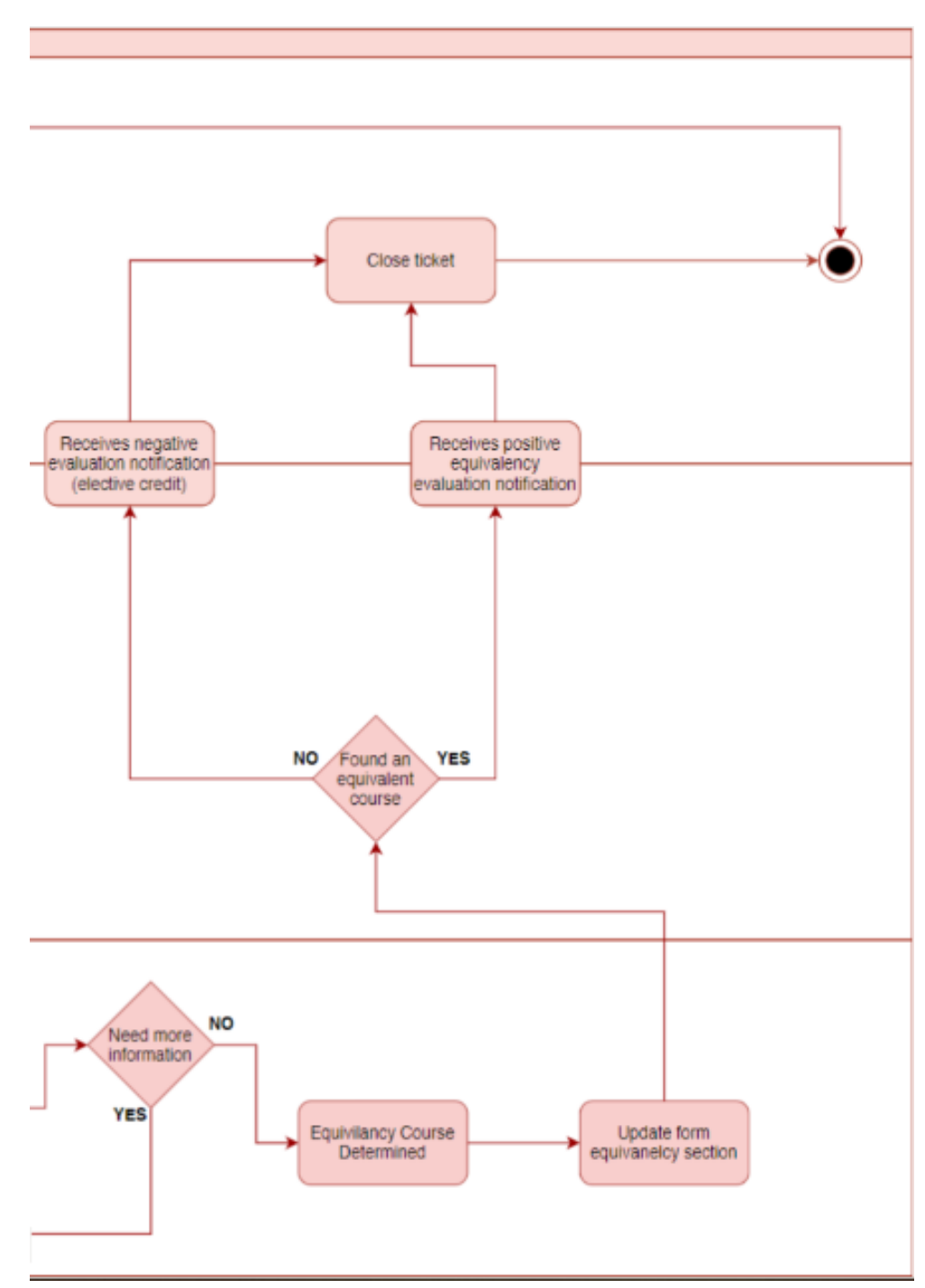

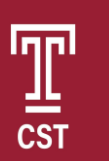

12/9/2020 13 Version 1.0 Page |

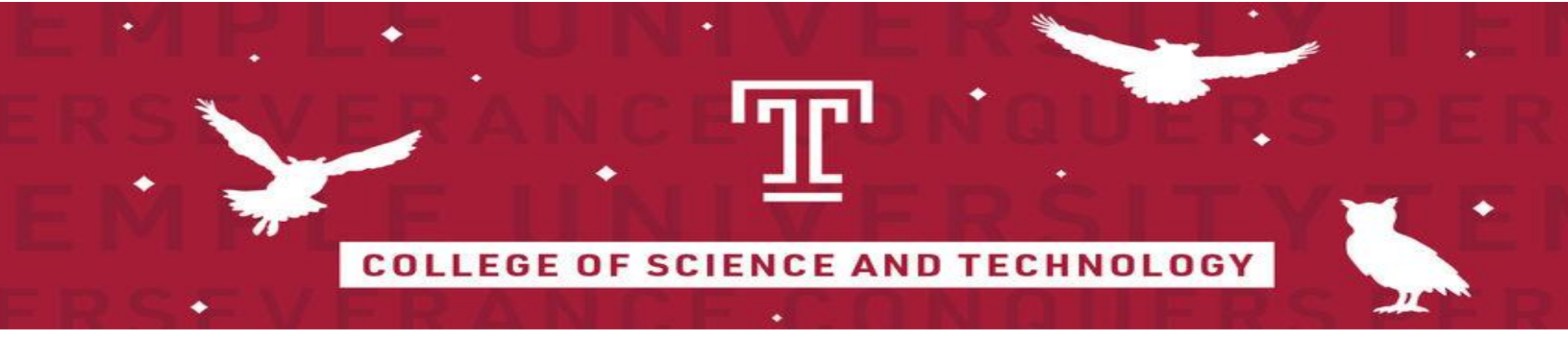

# Use Case Diagram

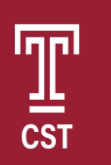

12/9/2020 14 Version 1.0 Page |

## Use Case Diagram

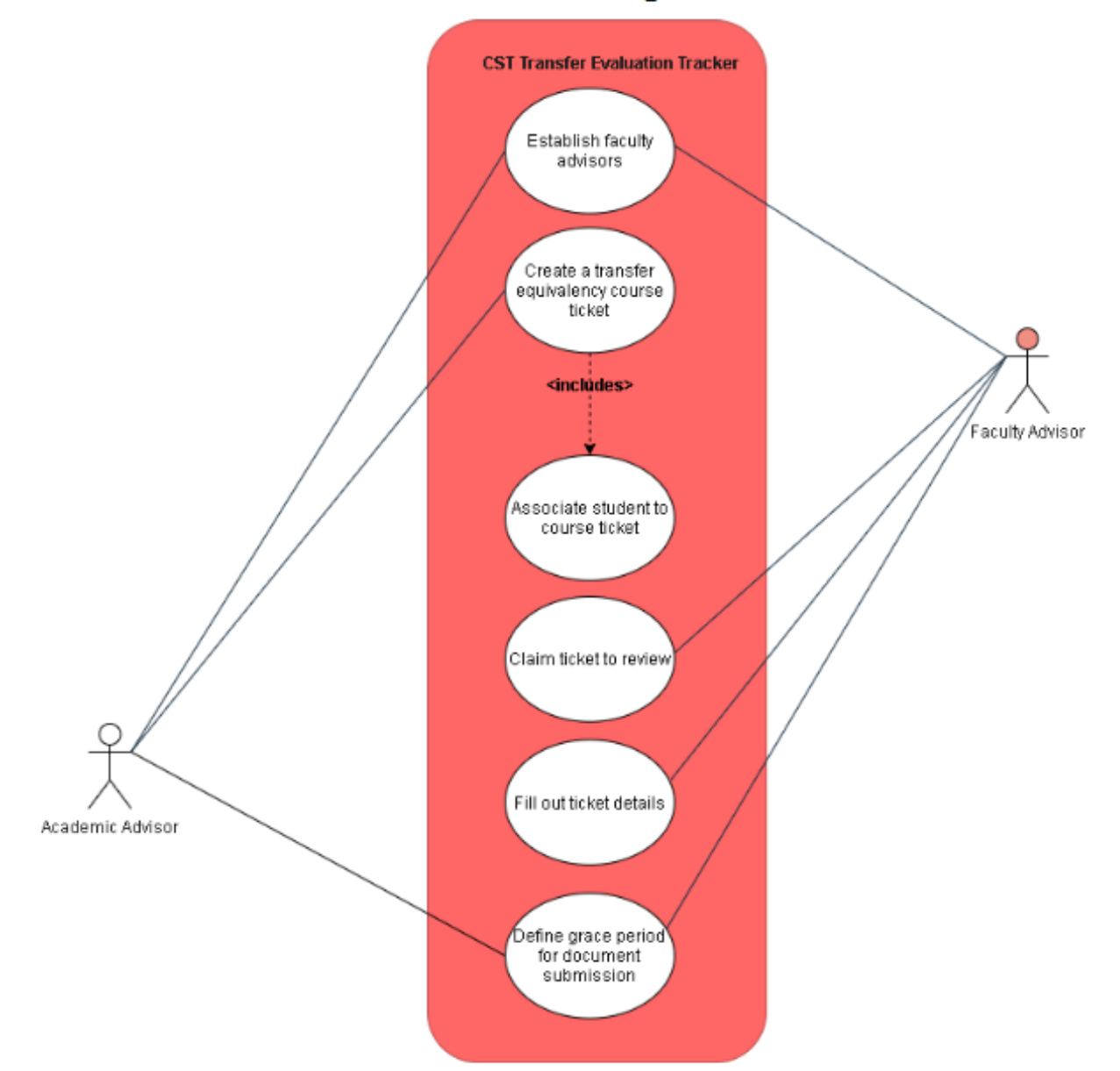

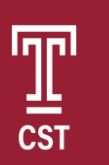

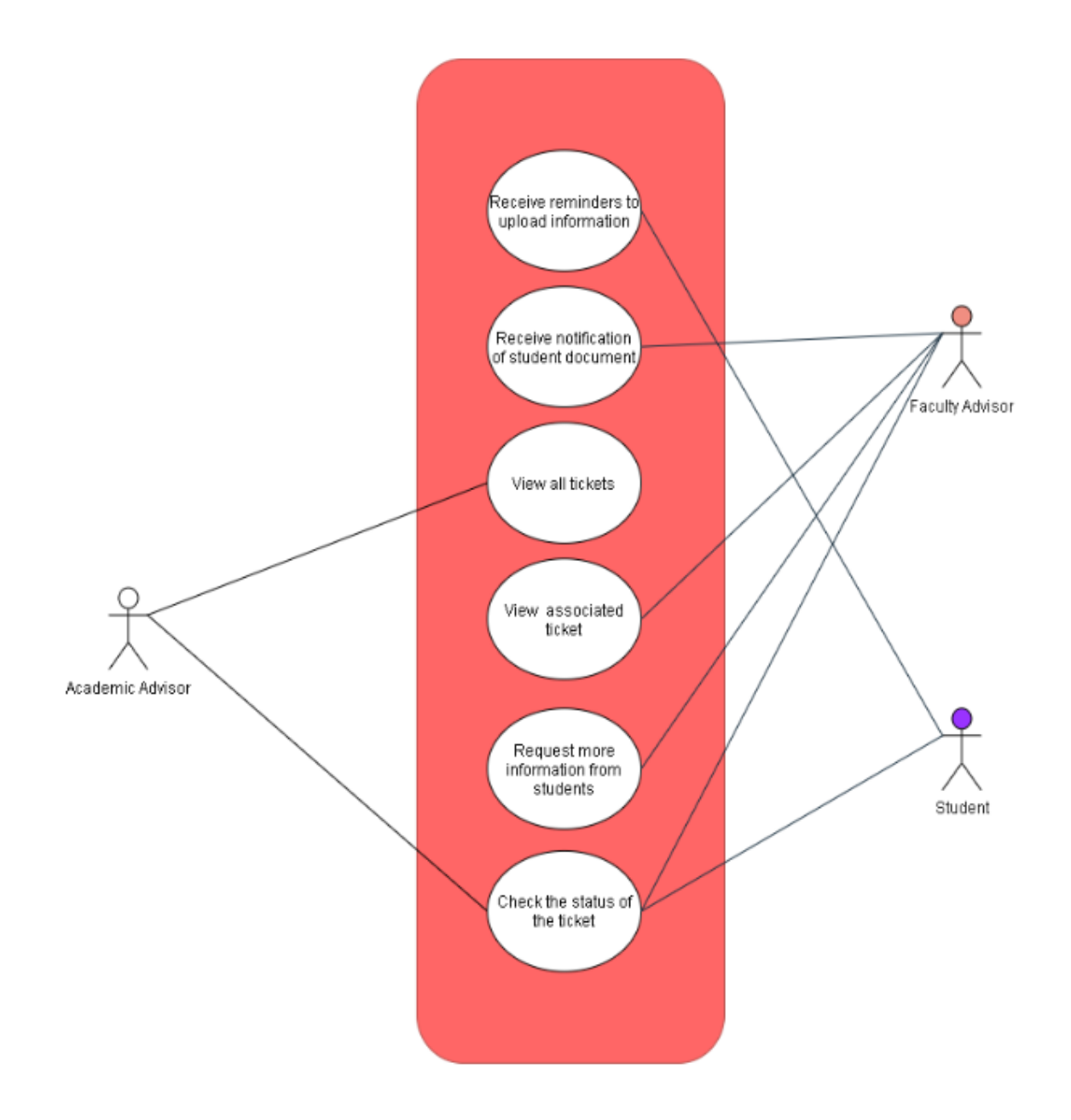

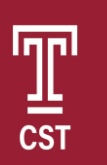

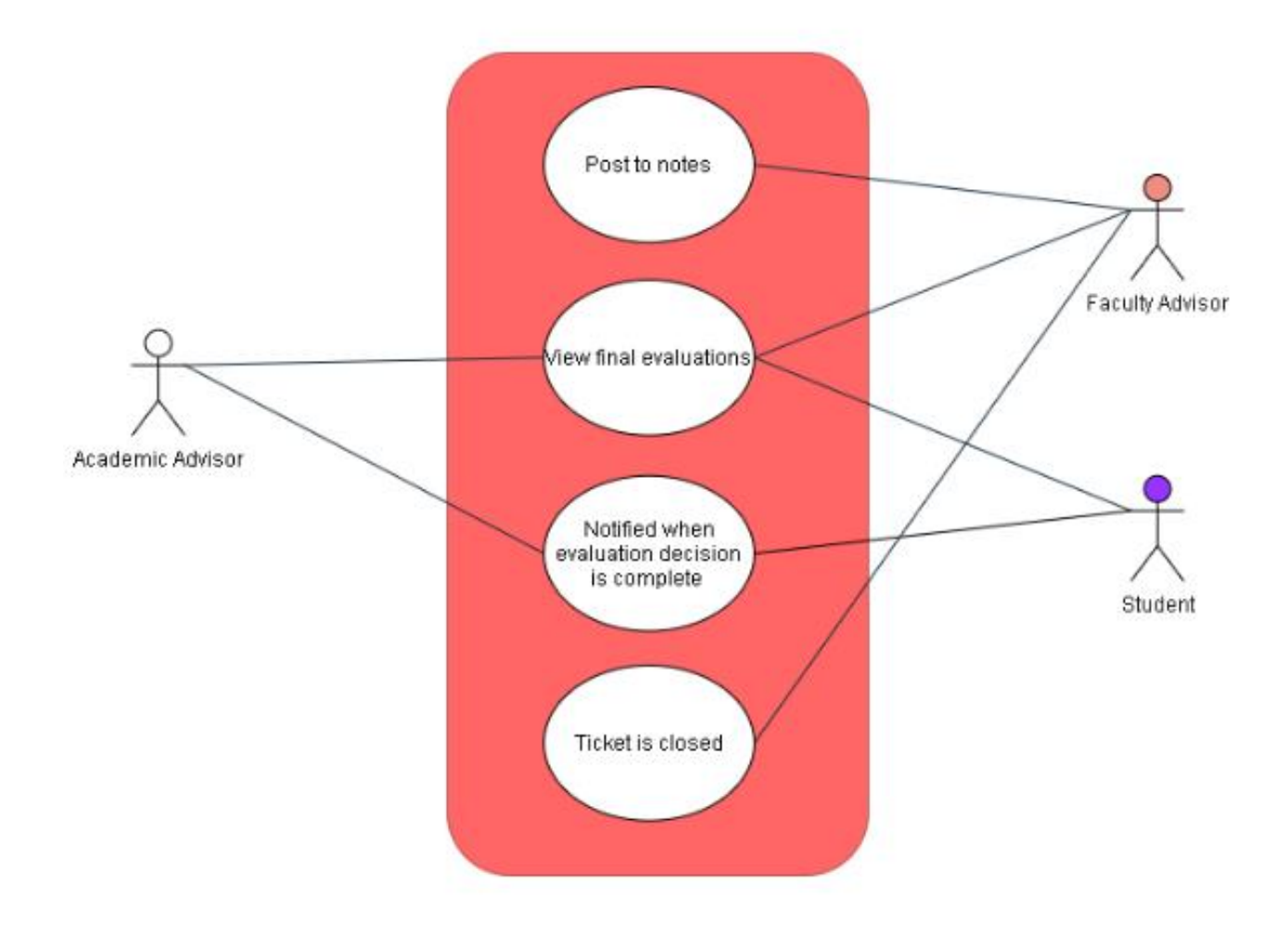

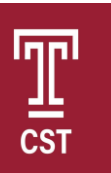

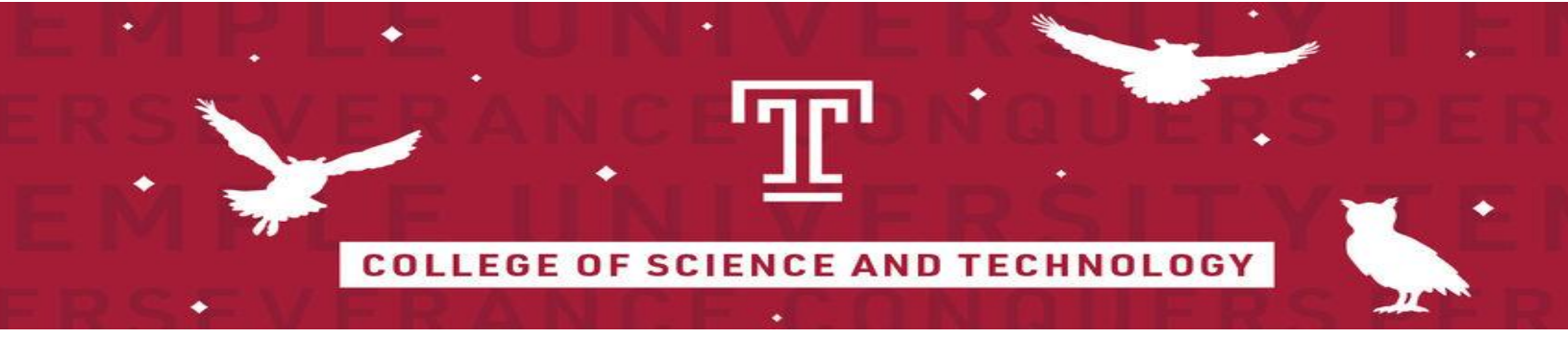

# **User Stories**

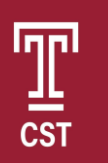

| ID | As a             | I want to                                                                           | So that                                                                          |  |  |
|----|------------------|-------------------------------------------------------------------------------------|----------------------------------------------------------------------------------|--|--|
| 1  | Academic Advisor | I want to create a Ticket                                                           | So that I can monitor the transfer<br>equivalency for a course                   |  |  |
| 2  | Academic Advisor | I want to assign a Faculty advisor to a<br>department                               | So that they can view their<br>department's ticket                               |  |  |
| 3  | Academic Advisor | I want to associate a ticket with a department                                      | So that the associated Faculty                                                   |  |  |
| 4  | Academic Advisor | I want to associate students with<br>tickets                                        | So that I know which courses the                                                 |  |  |
| 5  | Academic Advisor | I want to define a grace period                                                     | So that students will be reminded<br>to submit documentation after<br>some time  |  |  |
| 6  | Student          | I want to receive email status<br>notifications for my tickets                      | So that I know to upload the<br>required course documentation                    |  |  |
| 7  | Student          | I want to upload course<br>documentation                                            | The Faculty Advisor can review<br>it                                             |  |  |
| 8  | Student          | I want to receive reminders                                                         | So that I do not forget to upload<br>information                                 |  |  |
| 9  | Faculty Advisor  | I want to claim a ticket                                                            | So that other Faculty Advisors<br>know someone is working on it                  |  |  |
| 10 | Faculty Advisor  | I want to Be notified when a student<br>submits documentation to be<br>reviewed     | So that I can review the<br>documentation in a timely<br>manner                  |  |  |
| 11 | Faculty Advisor  | I want to View the tickets that I am<br>responsible for                             | So that I can evaluate attached<br>documentation                                 |  |  |
| 12 | Faculty Advisor  | I want to fill out the ticket<br>information based on the uploaded<br>documentation | So that all the student's course<br>information is displayed for me to<br>review |  |  |
| 13 | Faculty Advisor  | I want to Request more information<br>from a student via email                      | So that I can notify the student of<br>missing information                       |  |  |
| 14 | Faculty Advisor  | I want to Be able to check the status<br>of the ticket                              | So that I know where the process<br>currently stands                             |  |  |
| 15 | Academic Advisor | I want to view all the tickets                                                      | So that I know the status of tickets                                             |  |  |
| 16 | Faculty Advisor  | I want to edit the tickets assigned to<br>me                                        | So that I can change the status of the ticket                                    |  |  |

### User Stories [CST Transfer Course Evaluation Tracker]

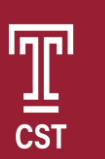

| 17 | Faculty Advisor  | I want to update<br>the equivalency section                         | So that the student and Academic<br>Advisors see the final<br>equivalency        |
|----|------------------|---------------------------------------------------------------------|----------------------------------------------------------------------------------|
| 18 | Faculty Advisor  | I want to close the ticket                                          | The student and Academic<br>Advisors are notified                                |
| 19 | Student          | I want to be notified when an<br>equivalency decision has been made | So that I know my course<br>equivalencies                                        |
| 20 | Academic Advisor | I want to be notified when an<br>evaluation is complete             | So that the process can be<br>completed in a timely manner                       |
| 21 | Academic Advisor | I want to view final evaluations                                    | So that final evaluation details can<br>be submitted to the admissions<br>office |

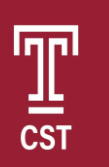

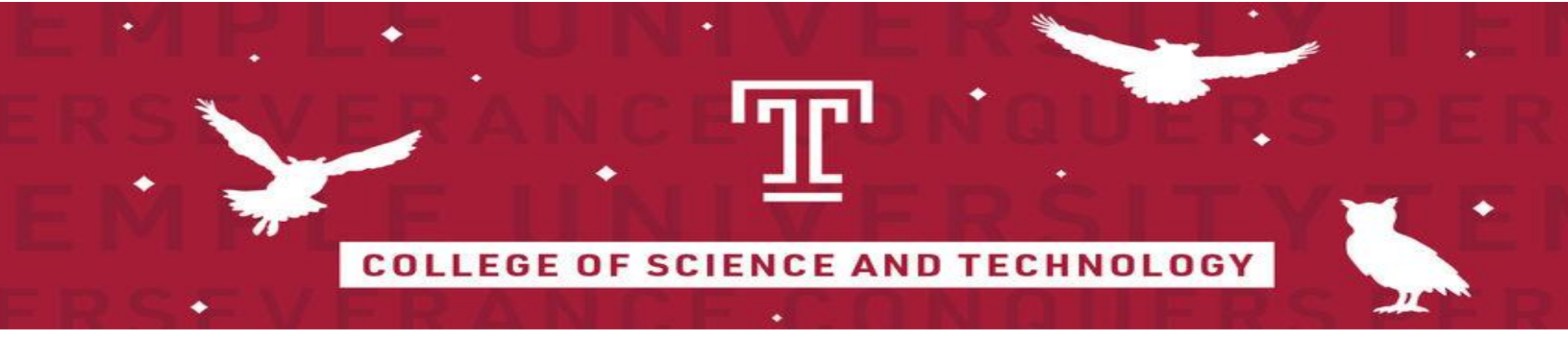

# Data Model

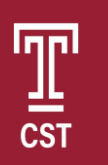

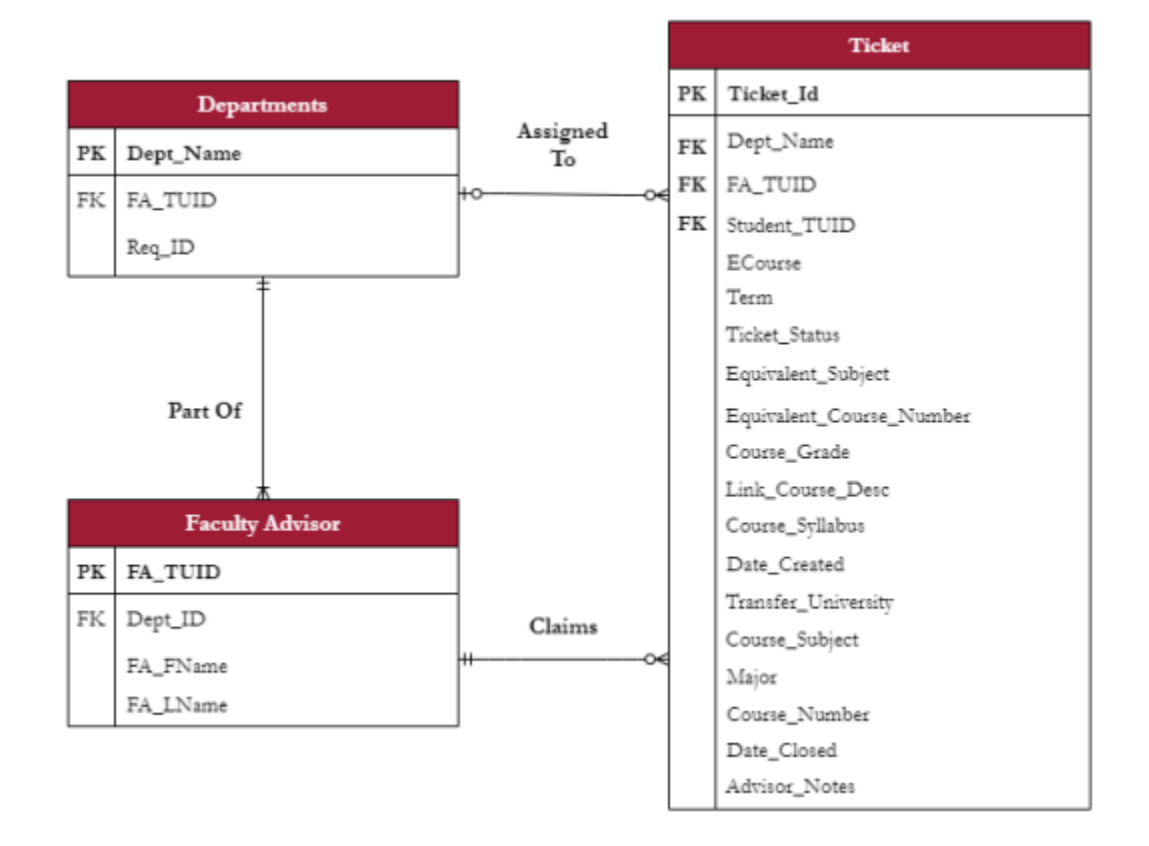

|    | Academic Advisor |
|----|------------------|
| РК | AA_TUID          |
|    | AA_FName         |
|    | AA_LName         |
|    | AA_Email         |

| Rules |              |  |  |  |  |  |  |  |  |
|-------|--------------|--|--|--|--|--|--|--|--|
| РК    | Rule_ID      |  |  |  |  |  |  |  |  |
|       | Grace_Period |  |  |  |  |  |  |  |  |

|             | Email         |  |  |  |  |  |  |  |  |  |  |
|-------------|---------------|--|--|--|--|--|--|--|--|--|--|
| PK Email_ID |               |  |  |  |  |  |  |  |  |  |  |
|             | Email_Type    |  |  |  |  |  |  |  |  |  |  |
|             | Email_Title   |  |  |  |  |  |  |  |  |  |  |
|             | Email_Content |  |  |  |  |  |  |  |  |  |  |
|             | Email_Sender  |  |  |  |  |  |  |  |  |  |  |

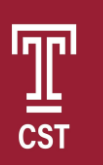

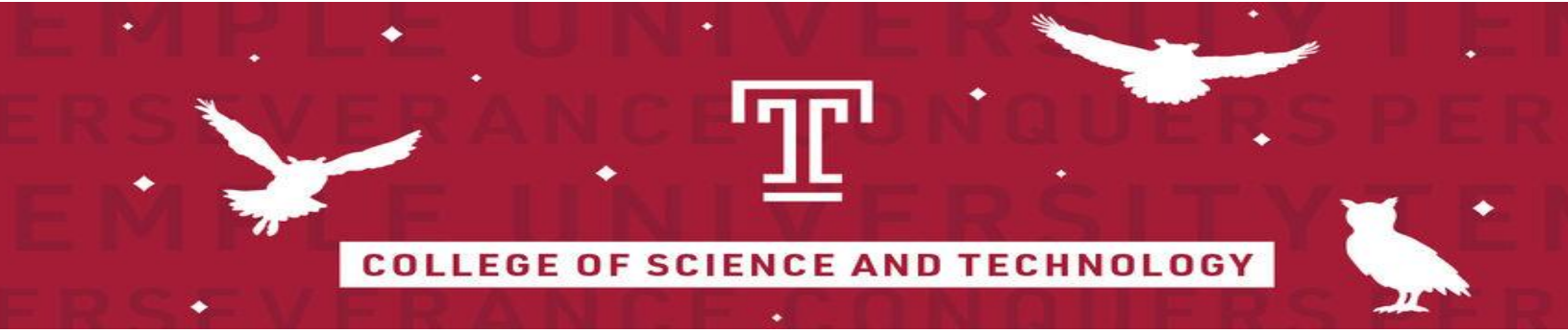

# Behavior Driven Development (BDD)

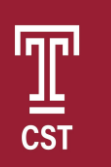

12/9/2020 23 Version 1.0 Page |

| ID | Theme | As a/an<br>[user type] | I want to<br>[do something]                           | So that [benefit]                                                       | Scenario                                         | Given                                                    | When                                                                          | And                                                                 | Then                                                                   | Notes                                                                                               | Priority | Status |
|----|-------|------------------------|-------------------------------------------------------|-------------------------------------------------------------------------|--------------------------------------------------|----------------------------------------------------------|-------------------------------------------------------------------------------|---------------------------------------------------------------------|------------------------------------------------------------------------|----------------------------------------------------------------------------------------------------|----------|--------|
| 1  |       | Academic<br>Advisor    | I want to assign a Faculty<br>advisor to a department | So that they can view<br>their department's<br>Tickets                  | Remove only Faculty<br>Advisor from a department | I am on Rules page                                       | I click the "-" button next<br>to a Faculty Advisor's<br>Name                 | There is no other Faculty<br>Advisor assigned to that<br>Department | The FA will not be removed<br>from that Department                     | If there is more than one<br>FA to this Department, the<br>FA will be removed                       |          |        |
| 2  |       | 3                      |                                                       |                                                                         | Add new Faculty Advisor's<br>TUID                | A TUID is in the FA<br>TUID textbox on the<br>Rules page | I click the "+" button next<br>to the textbox                                 | The TUID is a valid TUID                                            | The Faculty Advisor of<br>associated TUID is assigned<br>to Department |                                                                                                    |          |        |
| 3  |       | Academic<br>Advisor    | I want to create a Ticket                             | So that I can monitor the<br>transfer<br>equivalency for this<br>course | Create course Ticket                             | I am on the Create Ticket<br>Page                        | No fields are invalid                                                         | 1 Click the "Submit"<br>button                                      | The course equivalency<br>Ticket is created                            |                                                                                                    |          |        |
| 4  |       |                        |                                                       |                                                                         | Create course Ticket                             | I am on the Create Ticket<br>Page                        | A field is empty/ invalid                                                     | I Click the "Submit"<br>button                                      | Alert me that I have an<br>empty/invlaid field                         | Required fields:<br>StudentTUID, course#,<br>course credits, transfer<br>university, semester taken |          |        |
| 6  |       | Academic<br>Advisor    | I want to associate a<br>Ticket with a<br>department  | So that the associated<br>Faculty Advisors have<br>access               | Associate Ticket with department                 | A course Ticket has been created                         | An Acacemic Advisor<br>submits Ticket with all<br>field information correctly | Click the "Submit" button                                           | The Ticket is associated with that department                          | required fields:<br>Studen(TUID, course#,<br>course credits, transfer<br>university, semester taken |          |        |

| ID | Theme | As a/an<br>[user type] | I want to<br>[do something]                     | So that [benefit]                                                                      | Scenario                                   | Given                                                           | When                                                                                   | And                                      | Then                                                                        | Notes | Priority | Status |
|----|-------|------------------------|-------------------------------------------------|----------------------------------------------------------------------------------------|--------------------------------------------|-----------------------------------------------------------------|----------------------------------------------------------------------------------------|------------------------------------------|-----------------------------------------------------------------------------|-------|----------|--------|
| 7  |       |                        |                                                 |                                                                                        | Associate Ticket with department           | A course Ticket has been<br>created                             | An Acacemic Advisor<br>submits Ticket with one or<br>more invalid field<br>information | Click the "Submit" button                | Alert me that I have an<br>empty/invlaid field                              |       |          |        |
| 8  |       | Academic<br>Advisor    | I want to associate<br>students<br>with Tickets | The student is notified to<br>submit<br>course specific<br>documentation               | A student is associated with<br>a Ticket   | A student is attempting to<br>transfer an unevaluated<br>course | A student submits an<br>unevaluated course                                             | The student's TUID is a valid student ID | Associate the student with the<br>Ticket                                    |       |          |        |
| 9  |       |                        |                                                 |                                                                                        | A student is associated with<br>a Ticket   | A student is attempting to<br>transfer an unevaluated<br>course | I add a TUID to the<br>Ticket                                                          | The TUID is NOT a valid<br>TUID          | Alert me when the TUID is invalid                                           |       |          |        |
| 10 |       | Academic<br>Advisor    | I want to define a grace<br>period              | So that the students will<br>be reminded to submit<br>documentation after<br>some time | Define a grace period                      | I am on the Rules page                                          | The Grace Period field<br>contains a valid value                                       | I Click the "Save Change"<br>button      | The student reminder grace<br>period will be changed to my<br>input in days |       |          |        |
| 11 |       | Student                | Receive email status<br>notifications           | So that I know the status<br>of my associated course<br>equivalencies                  | A course equivalency has<br>been evaluated | That I receive status<br>update notification email              | I open the email                                                                       | Read the content                         | I know the course transferred                                               |       |          |        |

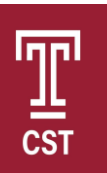

| ID | Theme | As a/an<br>[user type] | I want to<br>[do something]                                                        | So that [benefit]                                               | Scenario                                                                 | Given                                          | When                                            | And                                   | Then                                                             | Notes | Priority | Status |
|----|-------|------------------------|------------------------------------------------------------------------------------|-----------------------------------------------------------------|--------------------------------------------------------------------------|------------------------------------------------|-------------------------------------------------|---------------------------------------|------------------------------------------------------------------|-------|----------|--------|
| 12 |       | Student                | I want to upload course<br>documentation                                           | The faculty advisor can review it                               | Student uploads course<br>documentation                                  | I am in Edit view of a<br>Ticket               | I click the "Submit" button                     | A document has been<br>uploaded       | Re-submit the form with<br>uploaded documentation                |       |          |        |
| 13 |       |                        |                                                                                    |                                                                 | Student uploads course<br>documentation                                  | I am in Edit view of a<br>Ticket               | I click the "Submit" button                     | No documents have been<br>uploaded    | Alert the student to attach documentation                        |       |          |        |
| 14 |       | Student                | I want to receive<br>reminders                                                     | So that I do not forget to<br>upload information                | Student forgets to upload documentation                                  | The initial request for documentation was sent | The grace period expires                        | I have not uploaded any documentation | Receive an email reminder                                        |       |          |        |
| 15 |       |                        |                                                                                    |                                                                 | Student forgets to upload documentation                                  | The initial request for documentation was sent | The grace period has not<br>expired             | I have not uploaded any documentation | Wait for grace period to end<br>before sending reminder<br>email |       |          |        |
| 16 |       | Faculty<br>Advisor     | I want to Be notified<br>when a student submits<br>documentation to be<br>reviewed | So that I can review the<br>documentation in a<br>timely manner | Faculty Advisor is notified<br>about student<br>documentation submission | The Faculty Advisor was notified               | Selecting the Ticket related<br>to notification | The Ticket is opened                  | The Faculty Advisor can<br>review the submitted<br>documentation |       |          |        |

| ID | Theme | As a/an<br>[user type] | I want to<br>[do something]                                       | So that [benefit]                                             | Scenario                                                                     | Given                                                              | When                                                      | And                                                 | Then                                                                              | Notes          | Priority | Status |
|----|-------|------------------------|-------------------------------------------------------------------|---------------------------------------------------------------|------------------------------------------------------------------------------|--------------------------------------------------------------------|-----------------------------------------------------------|-----------------------------------------------------|-----------------------------------------------------------------------------------|----------------|----------|--------|
| 17 |       |                        |                                                                   |                                                               | Faculty Advisor is not<br>notified about student<br>documentation submission | The documentation was still submitted                              | Opening the Ticket                                        | Checking the Ticket status                          | The documentation should<br>still be displayed even though<br>notification failed |                |          |        |
| 18 |       | Faculty<br>Advisor     | I want to View the<br>Tickets that I am<br>responsible for        | So that I can evaluate<br>attached documentation              | Faculty Advisor reviews a<br>Ticket                                          | A Ticket exists for my department                                  | That Ticket includes<br>required documentation            | There is a Temple<br>equivalency                    | Record the equivalency in the<br>Ticket Notes                                     |                |          |        |
| 19 |       |                        |                                                                   |                                                               | Faculty Advisor reviews a<br>Ticket                                          | A Ticket exists for my<br>department                               | That Ticket does not<br>include required<br>documentation | The associated student has<br>already been notified | Send out reminder email to<br>student after grace period                          |                |          |        |
| 20 |       |                        |                                                                   |                                                               | Unread Ticket updates are<br>marked                                          | A Ticket exists for my<br>department that has an<br>updated status | Searching through Tickets                                 | A Ticket has been updated<br>but not opened yet     | There should be a marker<br>next to the Ticket signifying<br>unread information   | Status: Upload |          |        |
| 21 |       | Faculty<br>Advisor     | I want to Request more<br>information from a<br>student via email | So that I can notify the<br>student of missing<br>information | Student does not upload all<br>information                                   | A Ticket exits for my department                                   | 1 review documentation                                    | There is missing<br>information                     | Include that there is missing<br>info in Ticket Notes                             |                |          |        |

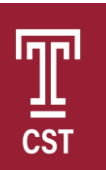

| ID | Theme | As a/an<br>[user type] | I want to<br>[do something]                               | So that [benefit]                                    | Scenario                          | Given                   | When                      | And                             | Then                                                   | Notes | Priority | Status |
|----|-------|------------------------|-----------------------------------------------------------|------------------------------------------------------|-----------------------------------|-------------------------|---------------------------|---------------------------------|--------------------------------------------------------|-------|----------|--------|
| 22 |       | Student                | I want to Check the<br>status of the Ticket               | So that I know the status<br>of the Ticket           | Submitted the Ticket              | Ticket has been created | I log into dashboard      | I view the Tieket status        | I know where my course is in<br>the evaluation process |       |          |        |
| 23 |       |                        |                                                           |                                                      | Have not submitted documentation  | I have existing Tickets | I view a Ticket           | The grace period has<br>expired | Display the grace period as<br>"expired"               |       |          |        |
| 24 |       | Faculty<br>Advisor     | I want to be able to<br>check the status of the<br>Ticket | So that I know where the<br>process currently stands | Checking a Ticket status          | I am logged in          | I view my list of tickets | I view a ticket                 | A ticket status should be<br>visible                   |       |          |        |
| 25 |       | Academic<br>Advisor    | I want to view all the<br>Tickets                         | So that I know the status<br>of Tickets              | Viewing all Tickets               | I am logged in          | I view my list of tickets | Every Ticket has a status       | Every Ticket is displayed with<br>a status             |       |          |        |
| 26 |       | Faculty<br>Advisor     | I want to edit the Tickets<br>assigned to me              | So that I can change the<br>status of the Ticket     | Manual change of Ticket<br>status | I am editing a Ticket   | I change the Status       | I exit the Ticket               | The new status is not saved                            |       |          |        |

| Ð  | Theme | As a/an<br>[user type] | I want to<br>[do something]                                            | So that [benefit]                         | Scenario                                          | Given                                          | When                                                       | And                                 | Then                                              | Notes | Priority | Status |
|----|-------|------------------------|------------------------------------------------------------------------|-------------------------------------------|---------------------------------------------------|------------------------------------------------|------------------------------------------------------------|-------------------------------------|---------------------------------------------------|-------|----------|--------|
| 27 |       |                        |                                                                        |                                           | Manual change of Ticket<br>status                 | I am editing a Ticket                          | I change the Status                                        | I click 'Submit'                    | the new status is saved                           |       |          |        |
| 28 |       | Academic<br>Advisor    | I want to edit Tickets                                                 | So that I can attach<br>relevant notes    | Adding Notes to a Ticket                          | I am editing a Ticket                          | I enter text in the Notes<br>field                         | I exit the Ticket                   | The notes are not saved to<br>the Ticket          |       |          |        |
| 29 |       |                        |                                                                        |                                           | Adding Notes to a Ticket                          | I am editing a Ticket                          | I enter text in the Notes<br>field                         | I click 'Save Changes'              | The notes are saved to the<br>Ticket              |       |          |        |
| 30 |       | Student                | I want to be notified<br>when an equivalency<br>decision has been made | So that I know my<br>course equivalencies | Notify student that E course<br>is equivalent     | The ticket related to me<br>has been evaluated | The Ticket has been<br>updated to the 'Complete'<br>status | The evaluation is equivalent        | Email me that the evaluation<br>is equivalent     |       |          |        |
| 31 |       |                        |                                                                        |                                           | Notify student that E course<br>is not equivalent | The ticket related to me<br>has been evaluated | The Ticket has been<br>updated to the 'Complete'<br>status | The evaluation is not<br>equivalent | Email me that the evaluation<br>is not equivalent |       |          |        |

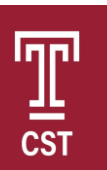

| ID | Theme | As a/an<br>[user type] | I want to<br>[do something]            | So that [benefit]                                                                   | Scenario                  | Given                   | When                                 | And                                                 | Then                                                                    | Notes | Priority | Status |
|----|-------|------------------------|----------------------------------------|-------------------------------------------------------------------------------------|---------------------------|-------------------------|--------------------------------------|-----------------------------------------------------|-------------------------------------------------------------------------|-------|----------|--------|
| 33 |       | Academic<br>Advisor    | I want to view final ticket<br>status  | So that final<br>evaluation details can be<br>submitted to the<br>admissions office | View Ticket status        | I am at Ticket overview | I view a Ticket                      | Ticket evaluation status is<br>marked as "Complete" | Ticke is ready to be sent to<br>admissions                              |       |          |        |
| 34 |       |                        |                                        |                                                                                     | View evaluation           | Viewing evaluation      | I view a Ticket                      | an evaluation status is not<br>marked as "Complete" | Ticket is not ready to be sent<br>to admissions                         |       |          |        |
| 34 |       | Faculty<br>Advisor     | I want to assign myself to<br>a Ticket | So that I can evaluate<br>that ticket                                               | Assign myself to a Ticket | I am viewing the Ticket | I click the "Claim Ticket"<br>button | The ticket is unassigned to<br>a Faculty Advisor    | My name shows up in the<br>corner of the ticket                         |       |          |        |
| 34 |       |                        |                                        |                                                                                     |                           |                         |                                      | The ticket is assigned to a<br>Faculty Advisor      | Alert me that the Ticket is<br>already assigned to a Faculty<br>Advisor |       |          |        |

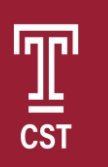

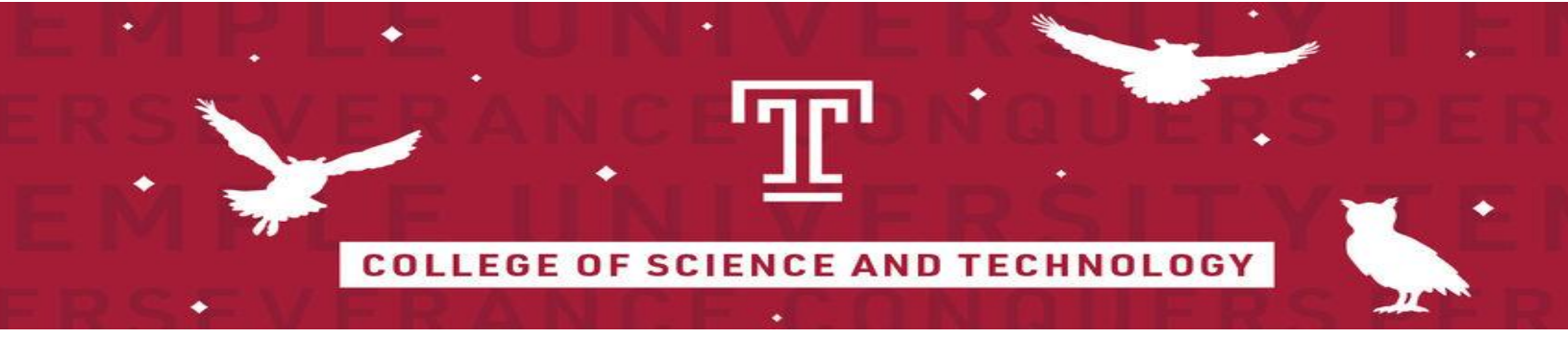

# **User Interface**

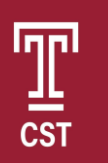

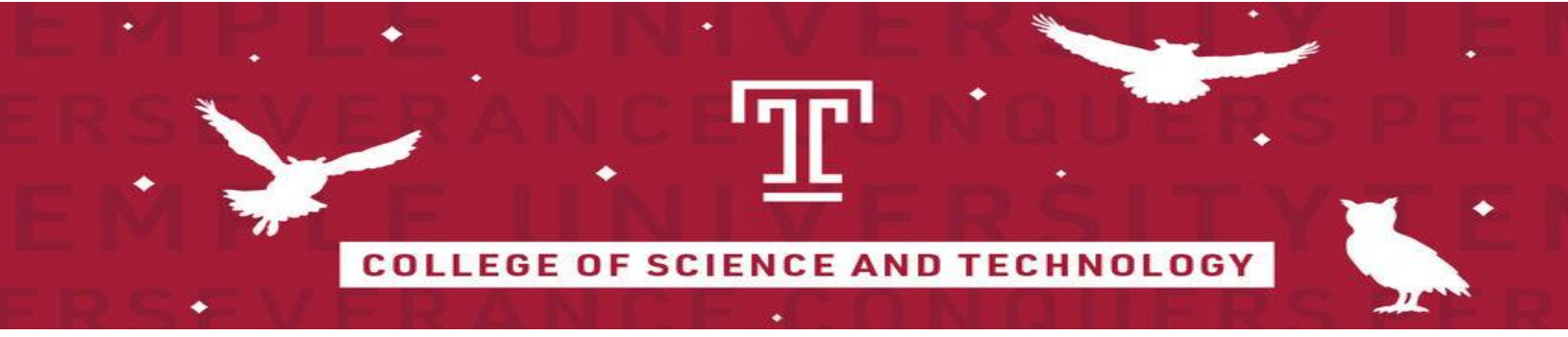

### Academic Advisors Home Page

This page represents the home page for when the Academic Advisor first signs into the E-Course Transfer Dashboard. This page displays all open and closed tickets, where the advisor can filter this page by department, open/closed tickets, or by student TUID. The view button will direct the advisor to the ticket associated with that student.

| <u>щ</u>                                                      | E-C                                              | Course Tra                                                                                       | ansfer D                                                   | ashboar                                      | rd                                           |                                                                              |                                                                                              |                                                                                 |                                                                                                    |                              |
|---------------------------------------------------------------|--------------------------------------------------|--------------------------------------------------------------------------------------------------|------------------------------------------------------------|----------------------------------------------|----------------------------------------------|------------------------------------------------------------------------------|----------------------------------------------------------------------------------------------|---------------------------------------------------------------------------------|----------------------------------------------------------------------------------------------------|------------------------------|
| Ticket (Sh                                                    | ident View)                                      | Ticket (Facu                                                                                     | ity View)                                                  | Ticket (Acader                               | mic Advisor Viev                             | <ul> <li>V) Create Ticket</li> </ul>                                         | Rules Equivalen                                                                              | cy Tool                                                                         |                                                                                                    |                              |
| icket Ove                                                     | rview                                            |                                                                                                  |                                                            |                                              |                                              |                                                                              |                                                                                              |                                                                                 |                                                                                                    |                              |
|                                                               |                                                  | Datur All                                                                                        |                                                            |                                              |                                              |                                                                              |                                                                                              | THE                                                                             | (fourth)                                                                                                    |                              |
|                                                               |                                                  | Statistic from                                                                                   |                                                            |                                              |                                              |                                                                              |                                                                                              | role [                                                                          | (Locard)                                                                                                    |                              |
|                                                               |                                                  |                                                                                                  |                                                            |                                              |                                              |                                                                              |                                                                                              |                                                                                 |                                                                                                    |                              |
|                                                               |                                                  |                                                                                                  |                                                            |                                              |                                              |                                                                              |                                                                                              | Filter Departm                                                                  | ert All                                                                                                    |                              |
|                                                               |                                                  |                                                                                                  |                                                            |                                              |                                              |                                                                              |                                                                                              | Filter Departm                                                                  | ent[All v]                                                                                                    |                              |
| Status ^                                                      | Ticket ID                                        | Date Created                                                                                     | TUID ^                                                     | First Name                                   | Last Name                                    | Faculty Advisor                                                              | Transfer University                                                                          | Filter Departm                                                                  | Department *                                                                                                   | View                         |
| Status *                                                      | Ticket ID<br>12356                               | Date Created                                                                                     | TUID ^<br>915386450                                        | First Name                                   | Last Name<br>Doe                             | Faculty Advisor                                                              | Transfer University Penn State University                                                    | Filter Departm<br>Transfer Course<br>BIO-630                                    | Department A                                                                                                   | Viev                         |
| Status ^<br>Uploading<br>Evaluating                           | Ticket ID<br>12356<br>654321                     | Date Created<br>20/08/2020<br>09/01/2019                                                         | TUID *<br>915386450<br>918469241                           | First Name<br>John<br>88                     | Last Name<br>Doe<br>Smith                    | Faculty Advisor                                                              | Transfer University<br>Peen State University<br>Obio State                                   | Filter Departm                                                                  | Department * Biology Computer & Information Sciences                                                           | Vie<br>Vie                   |
| Status ^<br>Uploading<br>Evaluating<br>Uploading              | Ticket ID<br>12356<br>654321<br>654321           | Date Created           20,08/2020           09,01/2019           10,05/2020                      | TUID *<br>915386450<br>918469241<br>915386450              | First Name<br>John<br>Sill<br>John           | Last Name<br>Doe<br>Smith<br>Doe             | Feculty Advisor<br>Joel Shetfield<br>John Legened                            | Transfer University       Peen State University       Obio State       Penn State University | Filter Departm<br>Transfer Course<br>BIO-630<br>CISS3314<br>CHEM-204            | Pepartment A Biology Computer & Information Sciences Chemistry                                                 | Vie<br>Vie<br>Vie            |
| Status ^<br>Uploading<br>Evaluating<br>Uploading<br>Unclaimed | Ticket ID<br>12356<br>654321<br>654321<br>956780 | Date Created           20,09/2020           09,01/2019           10,05/2020           12,28/2018 | TUID A<br>915386450<br>918469241<br>915386450<br>916237951 | First Name<br>John<br>Sill<br>John<br>Kösten | Last Name<br>Doe<br>Smith<br>Doe<br>Thompson | Faculty Advisor<br>Joel Shetfield<br>John Legened<br>Tina Smith<br>Unclaimed | Transfer University Prenn State University Ohio State Penn State University Drexef           | Filter Departm<br>Transfer Course<br>BIO-630<br>CIS3314<br>CHEM-204<br>CIS-3318 | Department ^     Biology     Computer & Information Sciences     Chemistry     Computer & Information Sciences | View<br>View<br>View<br>View |

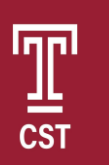

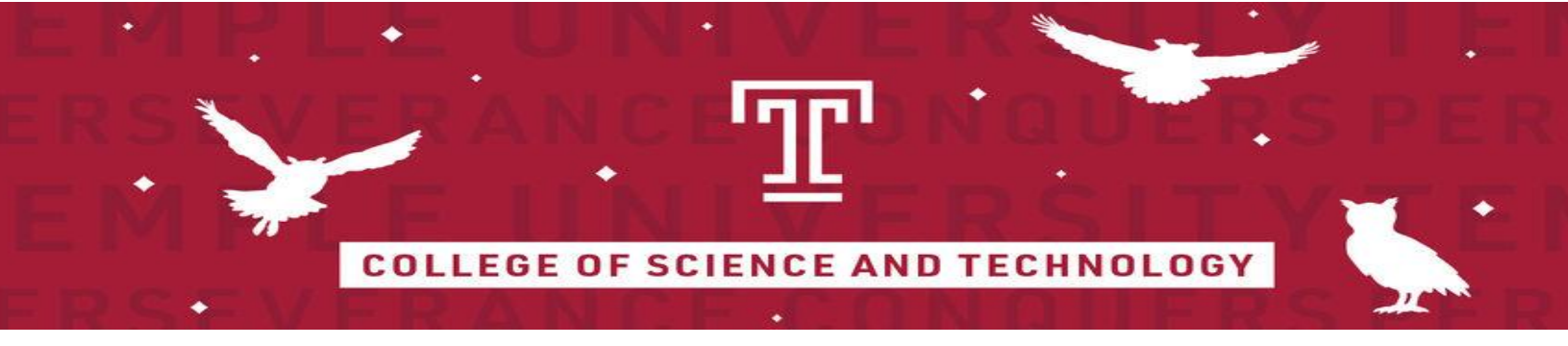

### Academic Advisor View Ticket Page

This page displays a ticket information for a student. All the required information that was uploaded by the student is then displayed for the advisor to review. Any ticket details can be edited by the Academic Advisors and notes can be added by any advisors. The ticket's status is displayed and can be changed at any moment with the Ticket Status dropdown.

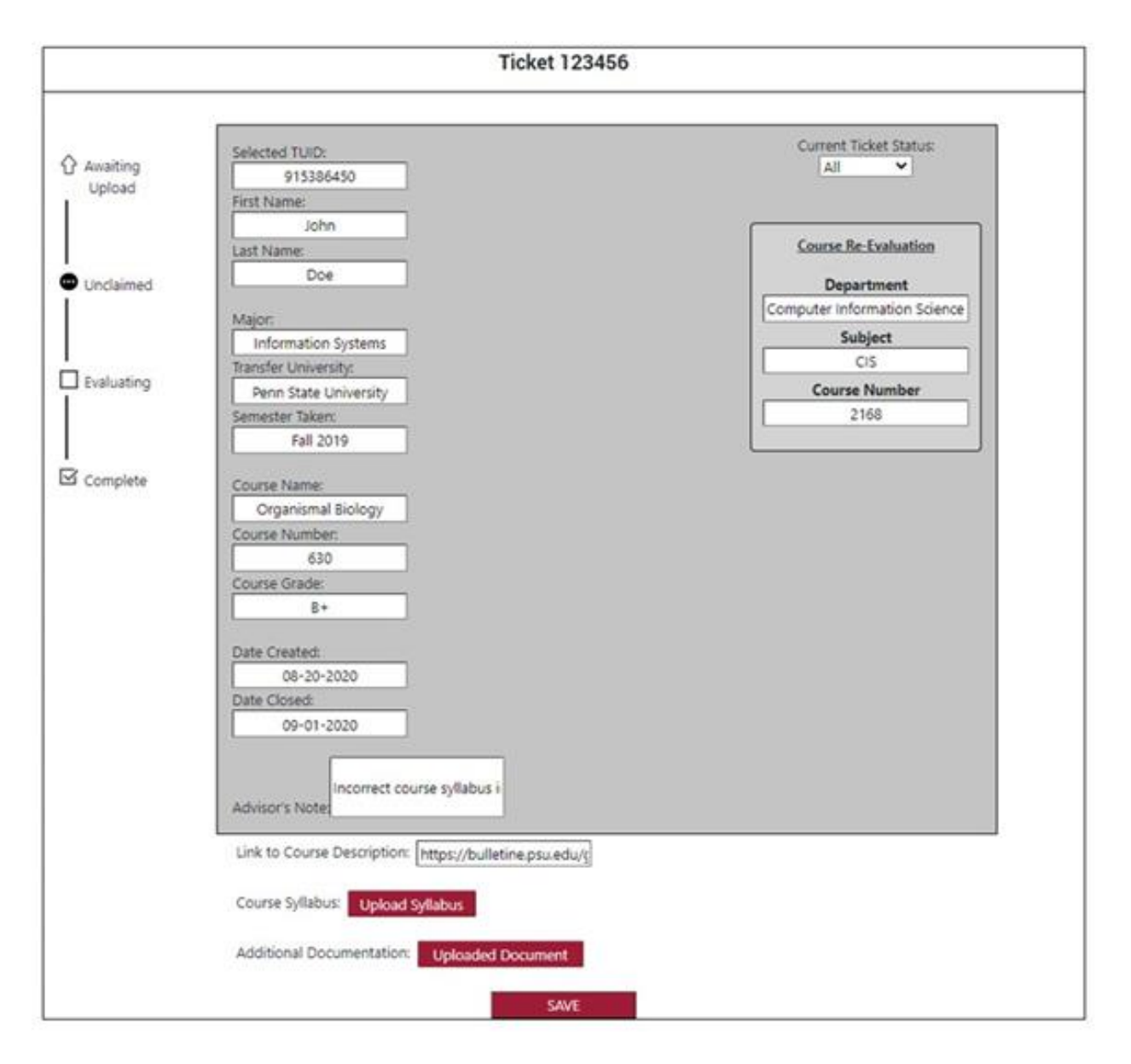

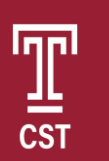

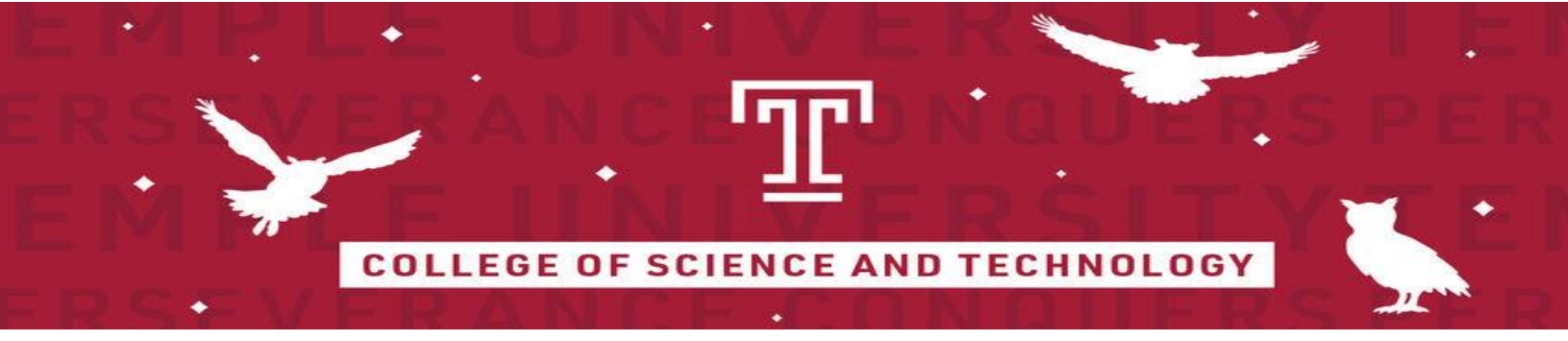

## Faculty Advisor Home Page

This displays the tickets available to the current Faculty Advisor who is signed in.

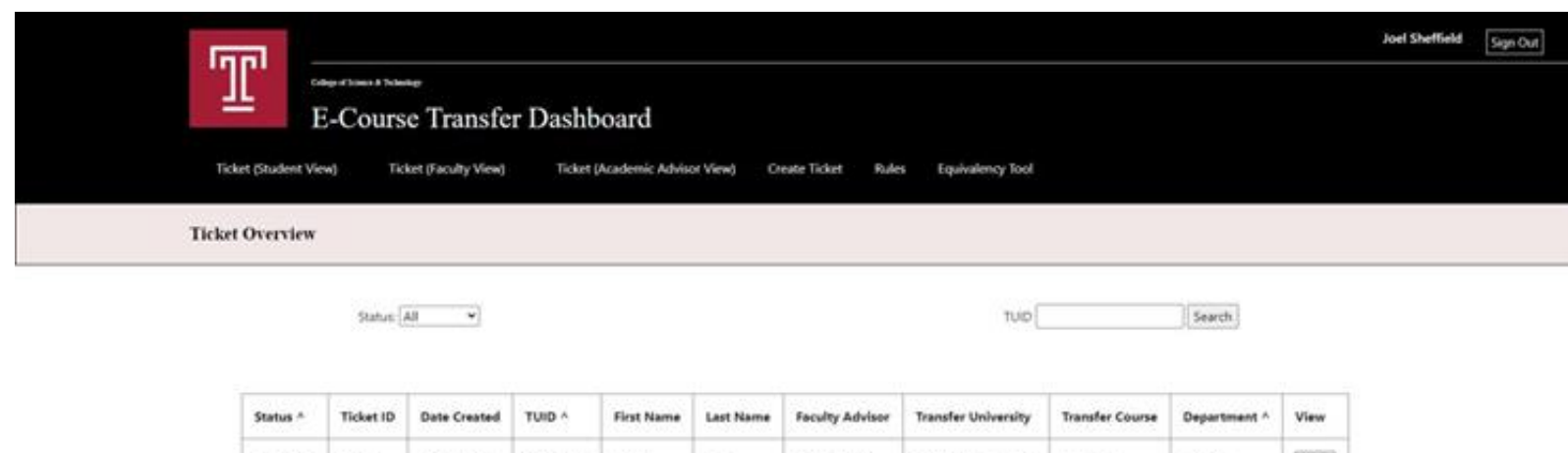

| Status *  | Ticket ID | Date Created | TUID ^    | First Name | Last Name | Faculty Advisor | Transfer University   | Transfer Course | Department ^ | View |
|-----------|-----------|--------------|-----------|------------|-----------|-----------------|-----------------------|-----------------|--------------|------|
| Complete  | 12356     | 06/20/2020   | 915386450 | John       | Doe       | Joel Sheffield  | Penn State University | 810-630         | Biology      | View |
| Unclaimed | 956780    | 12/28/2019   | 916237951 | Wisten     | Thompson  | Unclaimed       | Drexel                | BIO-3318        | Biology      | View |

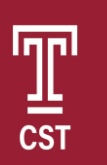

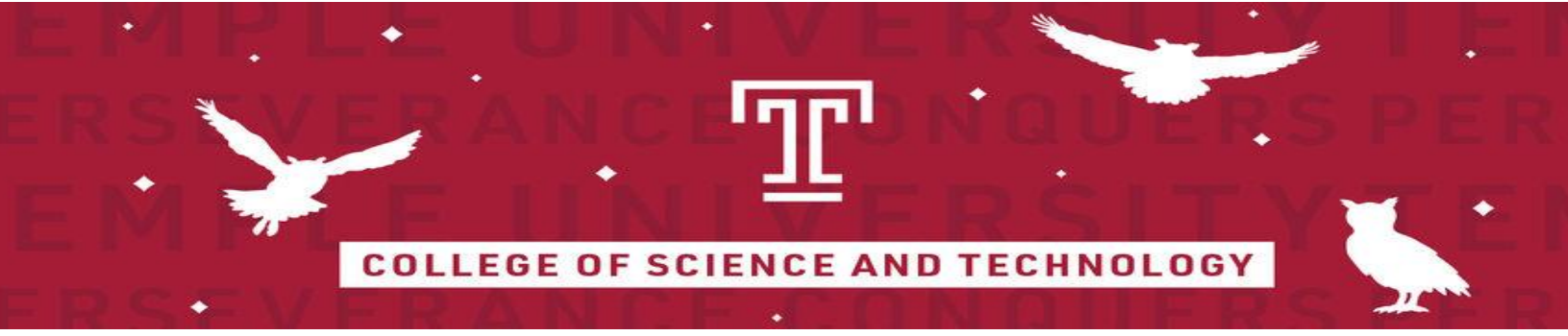

### Faculty Advisor Edit Ticket Page

This displays the ticket information specific to a student while allowing the Faculty Advisor to edit the evaluation information and ticket status.

| Awaiting   | hn Doe                                                       | Current Ticket Status: |
|------------|--------------------------------------------------------------|------------------------|
| Upload     | TUID: 915386450                                              |                        |
|            | Major: Information Systems                                   |                        |
| Inclaimed  | Transfer University: Penn State University                   | Course Re-Evaluation   |
|            | Semester Taken: Fall 2019                                    | Department             |
|            | Course Name: Organismal Biology                              |                        |
| Evaluating | Subject: Bio                                                 | Subject                |
| -          | Course: 630                                                  |                        |
|            | Course Grade: D+                                             | Course Number          |
| Complete   | Date Created: 08-20-2020                                     | 1                      |
|            | Date Closed:                                                 |                        |
|            | Advisor's Note:                                              | _                      |
|            | Incorrect course syllabus upload                             |                        |
| L .        | nk to Course Description: https://bulletine.psu.edu/graduate |                        |
| c          | ourse Syllabus: Upload Syllabus                              |                        |
|            |                                                              |                        |

SAVE

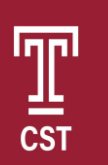

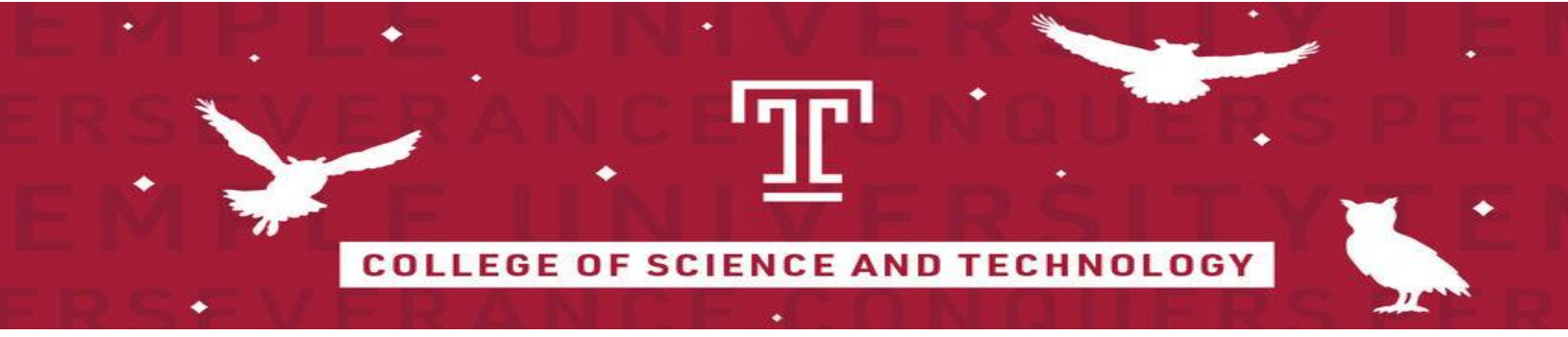

### **Student Home Page**

This page displays all the tickets created that are associated with the student that logged into the dashboard. They can filter by open/closed and view each ticket created for them.

|   | [nn]                  |                       |                                |               |       |                  | John Doe | Sign Out |
|---|-----------------------|-----------------------|--------------------------------|---------------|-------|------------------|----------|----------|
|   | Щ <sub>Е</sub>        | Course Transfer I     | Dashboard                      |               |       |                  |          |          |
| 1 | Ticket (Student View) | Ticket (Faculty View) | Ticket (Academic Advisor View) | Create Ticket | Rules | Equivalency Tool |          |          |
| т | ficket Overview       |                       |                                |               |       |                  |          |          |
|   |                       | Status: [All +]       |                                |               |       |                  |          |          |

| Status ^  | Ticket ID | Date Created | Transfer University   | Transfer Course | Department | View |
|-----------|-----------|--------------|-----------------------|-----------------|------------|------|
| Uploading | 12356     | 06/20/2020   | Penn State University | 810-630         | Biology    | View |
| Uploading | 654321    | 05/10/2020   | Penn State University | CHEM-204        | Chemistry  | View |

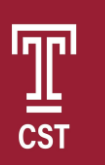

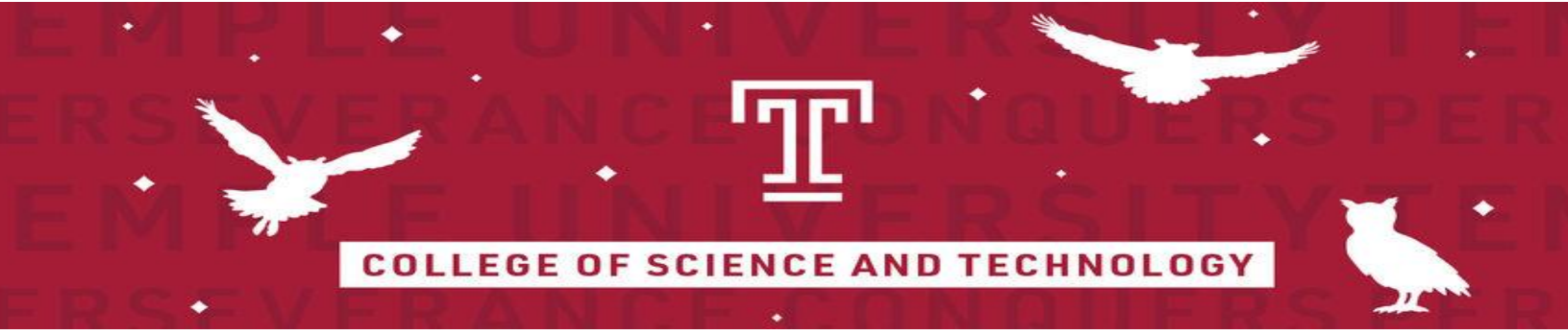

### **Student View Ticket**

This page displays all the student's ticket information and is where they can upload the required documents.

| vaiting John I<br>pload | Doe<br>TUID: 915386450                                                                                                    | Current Ticket Status:<br>Uploading                                        |
|-------------------------|----------------------------------------------------------------------------------------------------|----------------------------------------------------------------------------|
| aluating                | Major: Information Systems<br>Transfer University: Penn State University<br>Semester Taken: Fall 2019<br>Course Name: Organismal Biology<br>Subject: Bio<br>Course: 630<br>Course Grade: B+<br>Date Created: 08-20-2020<br>Date Closed:<br>Advisor's Note: | Course Re-Evaluation<br>Department<br><br>Subject<br><br>Course Number<br> |
|                         | Incorrect course syllabus upload                                                                                                    |                                                                            |
| Link t                  | Advisor's Note:<br>Incorrect course syllabus upload                                                                                                    |                                                                            |

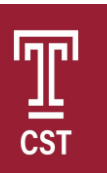

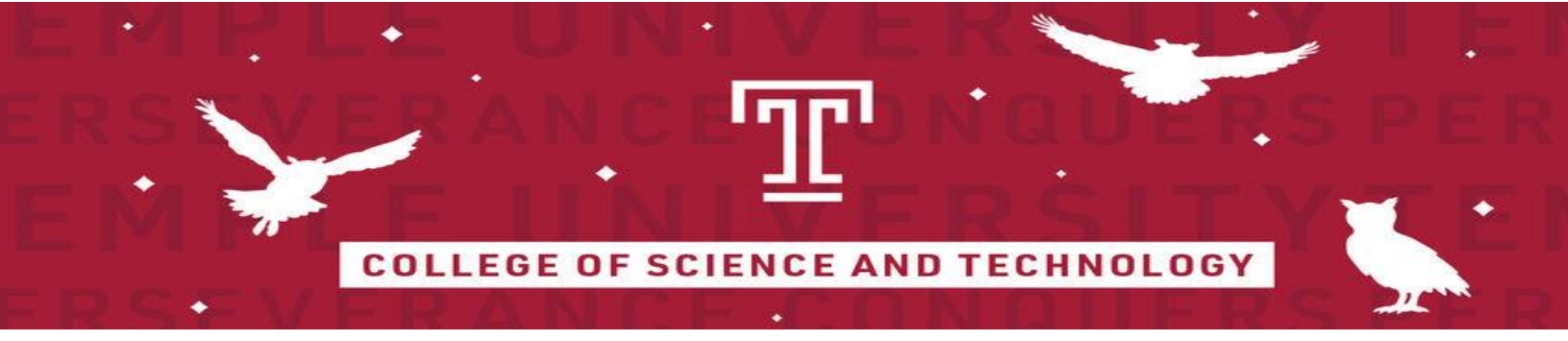

### **Create Ticket Page**

This page allows Academic Advisors to create a new ticket for the dashboard. The E-course ID is automatically generated for every new ticket.

|                                                                                    | Create Ticket(s)                                       |  |  |  |  |
|------------------------------------------------------------------------------------|--------------------------------------------------------|--|--|--|--|
| Student TUID * First Name Transfer University * Subject * Course Credits * Major * | Last Name Semester Taken * Course # * CST Department * |  |  |  |  |
| Transfer University *                                                              | Semester Taken *                                       |  |  |  |  |
| Subject *                                                                          | Course# *                                              |  |  |  |  |
| Course Credits:*                                                                   | CST Department *                                       |  |  |  |  |
| Major *                                                                            |                                                        |  |  |  |  |
| SUBMIT                                                                             |                                                        |  |  |  |  |

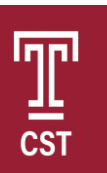

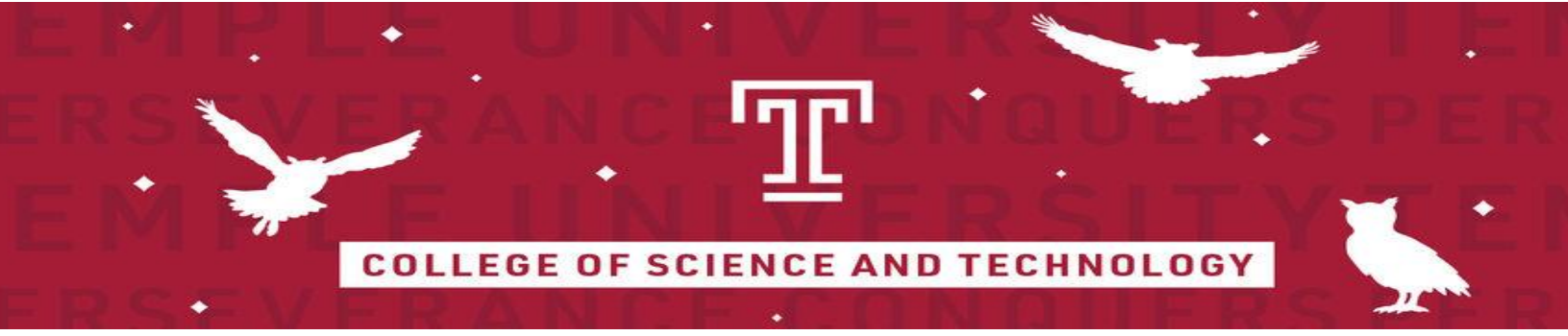

### **Rules Page**

This page allows advisors to set administrative system properties, including student grace periods and department faculty advisors.

|                             | Rules              |
|-----------------------------|--------------------|
| Student Grace Po            | Period: 14 DAYS    |
| F                           | Faculty Advisors   |
| Bio FA Email:               | Email              |
|                             | Joel Sheffield     |
|                             | Biology Department |
| Chemistry FA Email:         | Email              |
|                             | Mike Zdilla        |
|                             | Spiridoula Matsika |
| Computer Science FA Email:  | Email              |
|                             | Sally Kyvernitis   |
| Earth/Environment FA Email: | Email              |
|                             | Laura Toran        |
| Math FA Email:              | Email              |
|                             | Maria Lorenz       |
| Physics FA Email:           | Email              |
|                             | Maria Lavarone     |

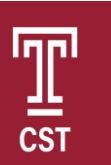